# GRANT TRAINING SESSION 2

Helpful Lawson Screens Running A/C Dashboard Reports Grant Closeout Process

## LIFE OF A GRANT

### Application

- Identify the Need
- Find a grant
- Submit Intent to Apply
- Application to Funder or DPS Foundation
- Receive Award Letter

### Management

- GAN form, Setup Grant and Budget
- Grant Analyst / Grant Manager
- Routine Fiscal Meetings
- Billing (RFF)
- Spending & Reporting Requirements

### Close Award

- Sustainability Plan
- Evaluation of the Program's Success
- Close Out
- Performance & Financial Reporting
- Records Retention

## HELPFUL LAWSON SCREENS

# School Grant Account Example

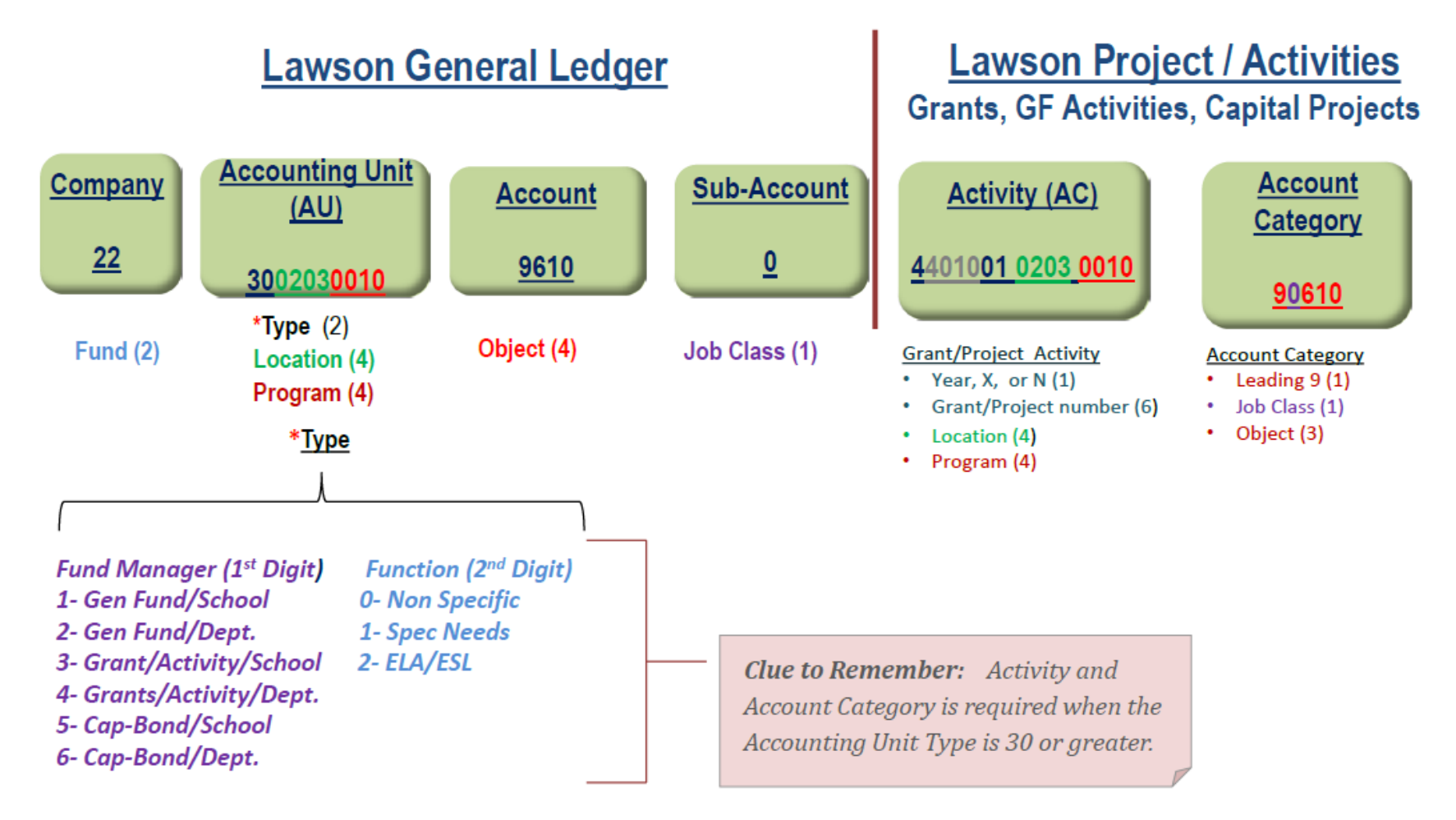

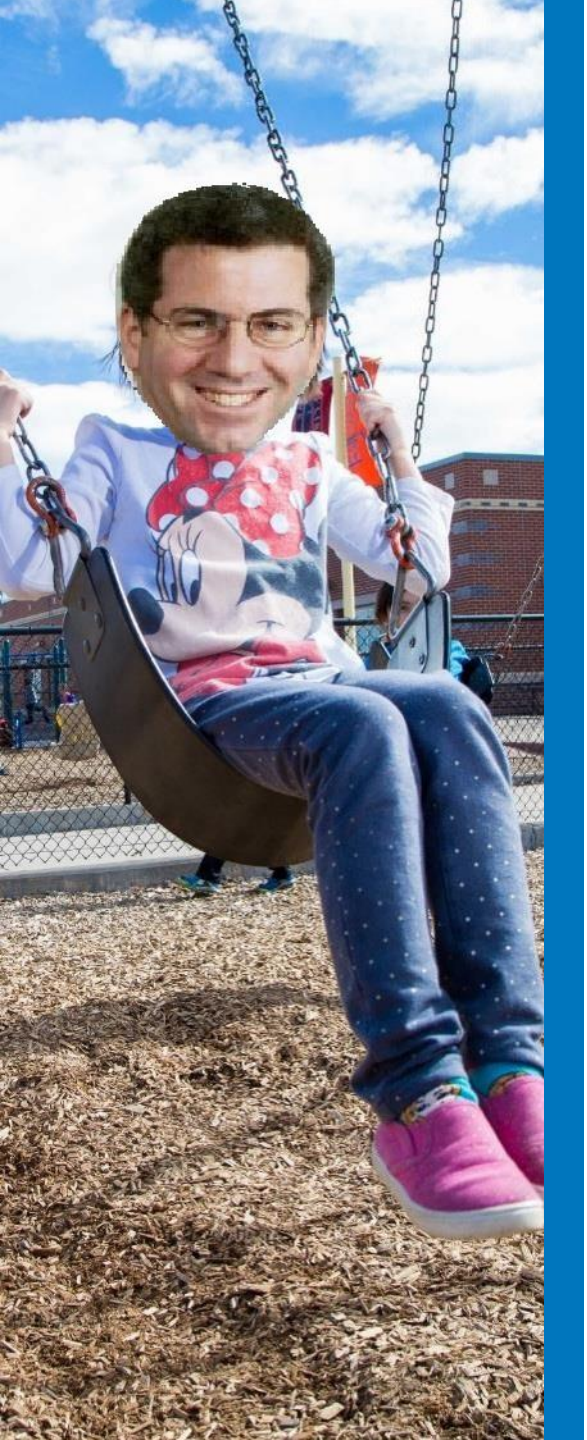

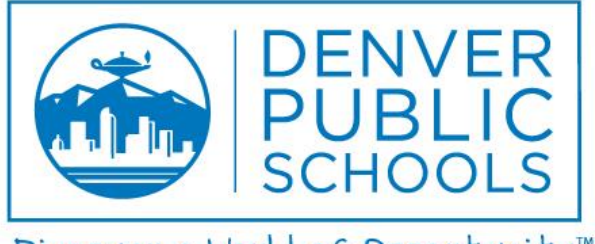

Discover a World of Opportunity™

## HELPFUL LAWSON SCREENS

## HELPFUL LAWSON SCREENS

#### What do you want to know?

- Find Contract Level # (7 or 11 digits).
- Find grant beginning and end dates.
- See if an activity account code exists.
- Has a grant been closed?
- Find the funding source.
- Are there Indirect Costs and at what rate?
- What is the contract amount?
- Is this a billable or pre-funded grant?
- See RFFs processed and reimbursements received.
- Who is the grant manager or Financial Partner?

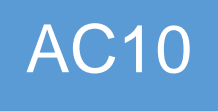

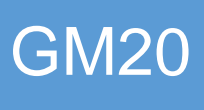

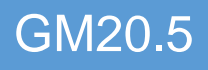

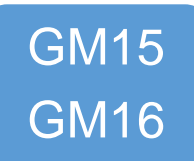

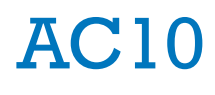

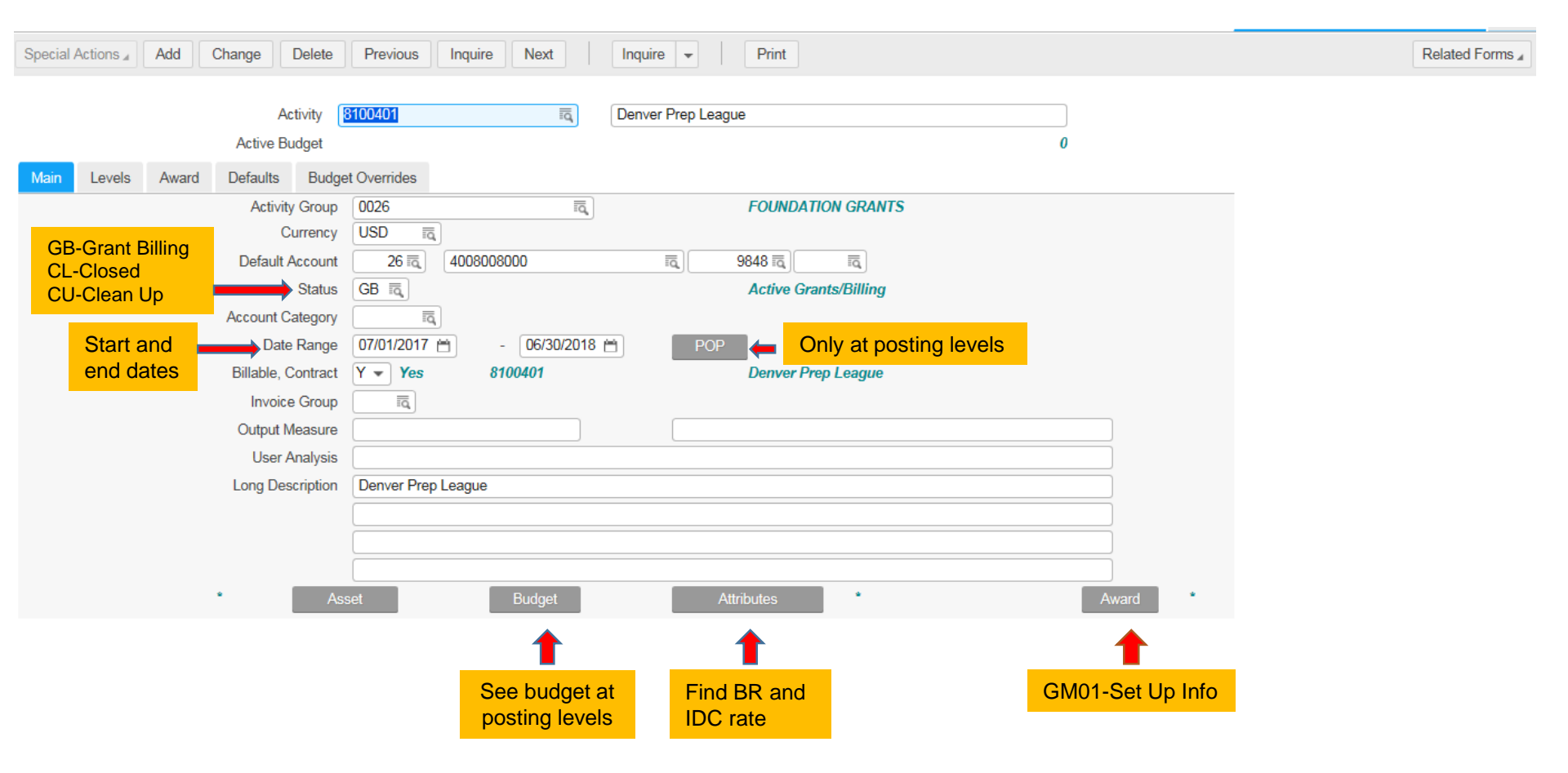

## AC10 - CONT.

| Special | Special Actions (Add Change Delete Previous Inquire Next Inquire - Print |                                           |           |                 |             |              |          |  |       |            |          |                   |  |   |  |
|---------|--------------------------------------------------------------------------|-------------------------------------------|-----------|-----------------|-------------|--------------|----------|--|-------|------------|----------|-------------------|--|---|--|
|         | Ţ                                                                        |                                           | Active Bu | tivity<br>Idget | 8100401     |              |          |  | Ī     | Denver Pre | ep Leagu | le                |  | 0 |  |
| Main    | Levels                                                                   | Award                                     | Defaults  | Bud             | get Overrid | es           |          |  |       |            |          |                   |  |   |  |
|         |                                                                          | C = Contract<br>S = Summary<br>P =Posting |           |                 |             | Type<br>Date | Contract |  |       |            |          |                   |  |   |  |
| l       | Level Name                                                               |                                           |           | Size            |             | Level A      | Address  |  |       |            |          | New Level Address |  |   |  |
| I       | FiscalYr                                                                 |                                           |           | 4               |             |              |          |  | 261   | 8          |          |                   |  |   |  |
| (       | Grant                                                                    |                                           |           | 6               |             |              |          |  | 10040 | 1          |          |                   |  |   |  |
| 1       | Location                                                                 |                                           |           | 4               |             |              |          |  |       |            |          |                   |  |   |  |
| 1       | Program                                                                  |                                           |           | 4               |             |              |          |  |       |            |          |                   |  |   |  |
|         |                                                                          |                                           |           |                 |             |              |          |  |       |            |          |                   |  |   |  |

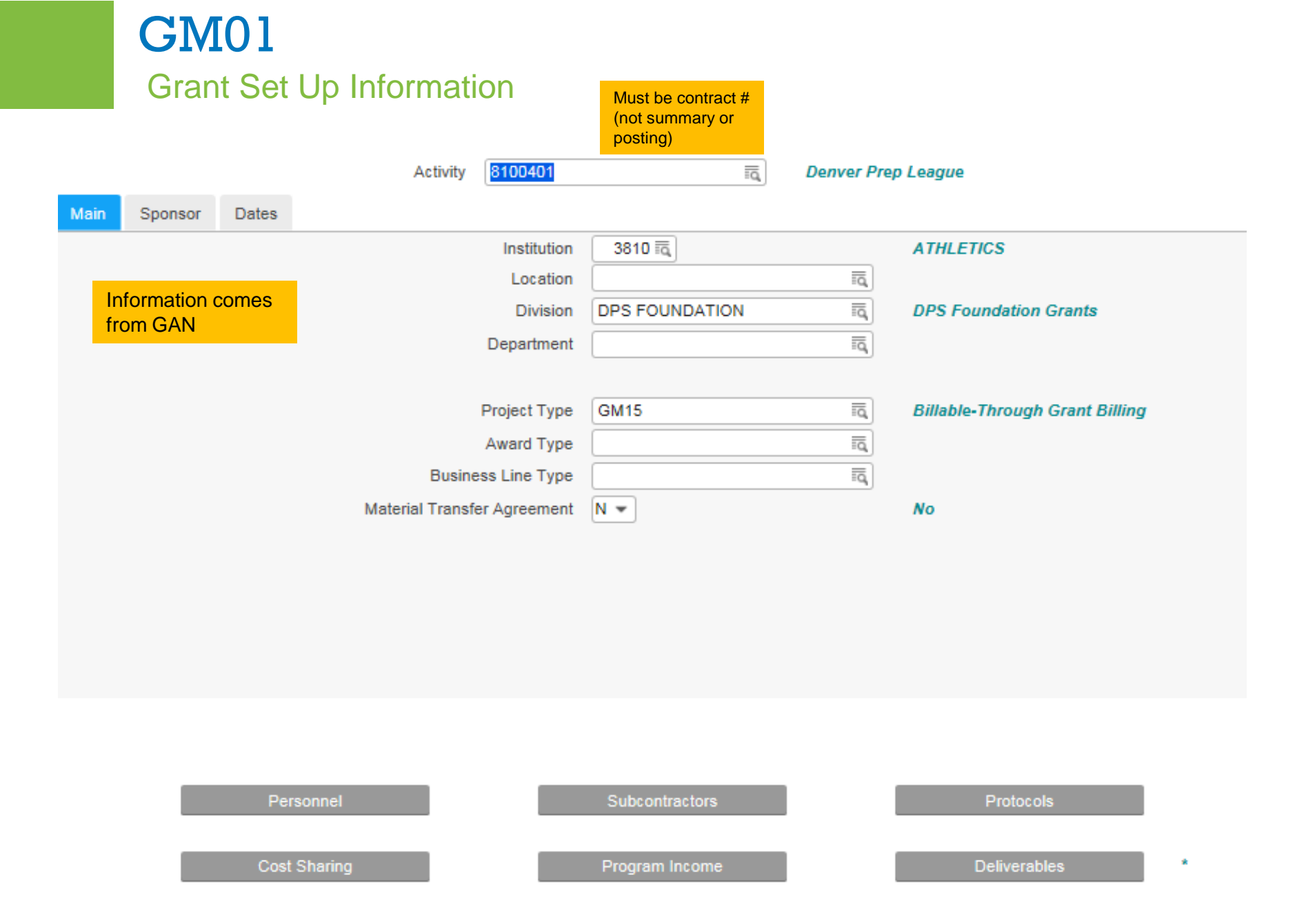

## **GM01 - CONT.** Grant Set Up Information

|                    | Activity       | 8720501          |                   | īq      | SRTS-Com                    | muteDPS Communications       |   |
|--------------------|----------------|------------------|-------------------|---------|-----------------------------|------------------------------|---|
| Main Sponsor Dates |                |                  |                   |         |                             |                              |   |
|                    |                |                  |                   |         |                             |                              |   |
|                    |                | Direct Sponsor   | 22 📆              |         | AR0015                      | CO DEPT OF TRANSPORTATION    | / |
| Federal Awards     | Direct Sponsor | Award Number     | 08SSW967Z         | 240     |                             |                              |   |
| require more info  |                |                  |                   |         |                             |                              |   |
|                    |                | Prime Sponsor    | Ē                 |         | īq,                         | ]                            |   |
| or                 | Prime          | e Sponsor Code   |                   |         | īq,                         | ]                            |   |
|                    | Prime Sponsor  | Award Number     |                   |         |                             |                              |   |
|                    |                |                  |                   |         |                             |                              |   |
|                    |                | CFDA Number      | 20.205            |         |                             |                              |   |
|                    | h              | nclude in Schedu | ule of Federal Av | wards 1 | <ul> <li>Include</li> </ul> |                              |   |
|                    |                | Major Category   | DEPT-TRAN         | SPORTN  | īq                          | Department of Transportation |   |
|                    |                |                  |                   |         |                             |                              |   |
| Program Title      | e              |                  |                   |         |                             |                              |   |
|                    |                |                  |                   |         |                             |                              |   |
|                    |                |                  |                   |         |                             |                              |   |
|                    |                |                  |                   |         |                             |                              |   |
| Dereoppel          |                |                  | Subcontractor     |         |                             | Protocolo                    |   |
| Personner          |                |                  | Subcontractors    | 5       |                             | Piolocois                    |   |
| Cost Sharing       |                |                  | Drogram Incom     |         |                             | Deliverables                 |   |
| Cost Sharing       |                |                  | - rogram incom    |         |                             | Deliverables                 |   |
|                    |                |                  |                   |         |                             | T                            | _ |
|                    |                |                  |                   |         |                             | See what is due and when     |   |

## **GM01 - CONT.** Grant Set Up Information

|      |         |           | Activity                | 8855807       |                | īq | TANF                 |   |
|------|---------|-----------|-------------------------|---------------|----------------|----|----------------------|---|
| Main | Sponsor | Dates     |                         |               |                |    |                      |   |
|      |         |           | A                       | ctivity Dates | 10/01/2017     |    | - 06/30/2018         |   |
|      |         |           | Awa                     | ard Proposal  | <b>—</b>       |    |                      |   |
|      |         |           | A                       | ward Notice   | 10/06/2017 🗎   |    | Date GAN Rec'd       |   |
|      |         |           | Av                      | vard Receipt  | 10/11/2017 📋   |    | Date Sent for Upload |   |
|      |         |           | Estimated /<br>Actual / | Award Close   | Ë              |    |                      |   |
|      |         | Personn   | el                      |               | Subcontractors |    | Protocols            |   |
|      |         | Cost Shar | ing                     |               | Program Income | •  | Deliverables         | * |

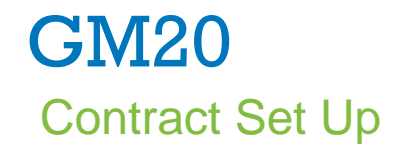

| Contract                                 | 8200801                    | Arts Field Trip Fun      | 1                     |                        | Approved      |
|------------------------------------------|----------------------------|--------------------------|-----------------------|------------------------|---------------|
| Contract Activity                        | 8200801                    | Arts Field Trip Fun      | d                     |                        | USD           |
| Contract Amount                          |                            | 9734.00 USD 🖥            |                       |                        |               |
| Priority – Contract Budget               |                            | 9,734.00                 |                       |                        |               |
| Exclude Unpaid AP                        | Y 🔻 Yes                    |                          | Can split to drawdowr | as needed Position 1   | ·o            |
| Funding Amounts                          |                            |                          |                       |                        |               |
| FC St Pty Ty Grant/Inte                  | ernal Funding              |                          | Pct                   |                        | Amount        |
| • 1 • 1 F FY17-                          | 200801-CARRYOVER           | Grant # for GM15 or GM16 | ā 100.000             |                        | 5734.00       |
| • 1 • 2 F FY18-                          | 200801                     |                          | TO.000                |                        | 4000.00       |
|                                          |                            |                          | = <u>q</u>            |                        |               |
|                                          |                            |                          | <u>iq</u>             |                        |               |
|                                          |                            |                          | <u>iq</u>             |                        |               |
| Amounts Gran Accts Internal Fun          | ding Accts Match Reporting |                          |                       |                        |               |
| Req Reimburse                            | ment                       | 1,624.00                 |                       | Expenditures Billed to | date 1,624.00 |
| Prepayn                                  | nents                      | .00                      | Baland                | e Remaining            | 4,110.00      |
| G = Billable GM15<br>F = Pre-funded GM16 |                            |                          | P                     | ercent Spent           | 28            |

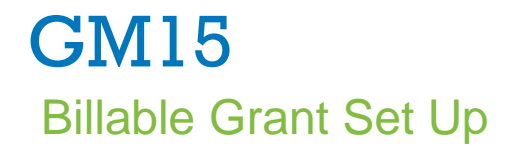

|             | Grant   | FY17-1231 | 00-0248     |            |                       |            | IQ     | Sn         | nartboards & Te | chnology |       |               |  |
|-------------|---------|-----------|-------------|------------|-----------------------|------------|--------|------------|-----------------|----------|-------|---------------|--|
| Main        | Grantor | Dates     | Billing     | Reporting  | Amounts               | Accounts   |        |            |                 |          |       |               |  |
|             |         |           |             |            |                       |            |        |            |                 |          |       |               |  |
|             |         |           | Long De     | scription  | Smartboards &         | Technology |        |            |                 |          |       |               |  |
|             |         |           | Awarded     | Amount (   |                       |            | 2      | 0000.00    |                 | Currency | USD 🗟 | U. S. Dollars |  |
|             |         |           | Gran        | t Budget   |                       |            |        | .00        |                 |          |       |               |  |
| Grant Mar   | nager = |           | Project     | Manager    | 1 🗟                   | 10001      | 7848 🗟 | JOHN       | ISON, KARIN E   |          |       |               |  |
| Financial F | Portpor |           | Adm         | inistrator | 1 🗟                   | 10019      | 3393 🗟 | HALL       | , CORINA        |          |       |               |  |
| Financial F | anner   |           |             | Status     | 1 - Active            |            |        |            |                 |          |       |               |  |
|             |         |           | P           | re Award   | N <b>-</b> <i>N</i> o |            |        |            |                 |          |       |               |  |
|             |         | с         | ost Class 1 | Femplate   | BILLING               |            | īq     | Grant      | t Expenses to b | e Billed |       |               |  |
| Matcl       | h       |           |             |            |                       |            |        |            |                 |          |       |               |  |
|             |         |           |             |            |                       |            |        |            |                 |          |       |               |  |
|             |         |           | 1           | Required   | N - No                |            |        |            | Ineligible      | Ν -      | No    |               |  |
|             |         |           |             | Percent    |                       |            |        |            | Match Budget    |          |       | .00           |  |
|             |         |           |             | (          |                       |            |        |            | 2               |          |       |               |  |
|             |         |           | Grant       | t Budget   |                       |            | De     | liverables | \$              |          |       |               |  |

### **GM15 – CONT.** Billable Grant Set Up

|      | Crapt EV17 123 | 100 0248                                                                                       |                   |              | = [5m                       | arthoarda <sup>8</sup> Tashnalagu |
|------|----------------|------------------------------------------------------------------------------------------------|-------------------|--------------|-----------------------------|-----------------------------------|
|      | Giant Fri7-123 | 100-0240                                                                                       |                   |              | iq. [311                    | antiboards & recrimology          |
| Main | Grantor Dates  | Billing Rep                                                                                    | orting Amounts    | Accounts     |                             |                                   |
|      |                | AR Customer                                                                                    | 26 🗟              | AR0023 🗟     | DPS Foundat<br>1860 Lincoln | tion<br>St., 9th Floor            |
|      | Grant FY17-1   | 23100-0248                                                                                     |                   |              | ĪQ                          | Smartboards & Technology          |
| Main | Grantor Date   | es Billing F                                                                                   | Reporting Amour   | nts Accounts |                             |                                   |
|      |                | Grant Dates<br>Submit Date<br>Notice Date<br>Date Received<br>Est Close Date<br>Act Close Date | 07/01/2016 🗎      | 12/31/2017   | 8                           |                                   |
|      | Grant FY17-123 | 100-0248                                                                                       |                   |              | Ta_ Smar                    | rtboards & Technology             |
| Main | Grantor Dates  | Billing Repo                                                                                   | orting Amounts    | Accounts     |                             |                                   |
|      | Re             | quest Format                                                                                   | D Ē.<br>26 AR0023 | 1            | DPS Foundatio               | on                                |

## **GM15 – CONT.** Billable Grant Set Up

|         | Grant        | FY17-1231     | 00-0248        |           |              |          | Ē           | Smartboards & Te | echnology  |          |  |
|---------|--------------|---------------|----------------|-----------|--------------|----------|-------------|------------------|------------|----------|--|
| Main    | Grantor      | Dates         | Billing        | Reporting | Amounts      | Accounts |             |                  |            |          |  |
| — Sche  | edule of Gra | ant Expendit  | tures          |           |              |          |             |                  |            |          |  |
|         |              |               | Grantee        | 26        |              |          | FOUND       | ATION GRANTS     |            |          |  |
|         |              |               | EIN            |           |              |          |             | Du               | ins Number | 00000000 |  |
|         |              | Fun           | ding Source    | FOUNDA    | TION         | IQ       | FOUND       | ATION GRANTS     |            |          |  |
|         |              | F             | unding Type    | D F       | oundation    |          |             |                  |            |          |  |
|         |              | P             | rogram Title   | Smartboa  | rds & Techno | logy     |             |                  |            |          |  |
|         |              | CF            | DA Number      | 0         |              |          |             |                  |            |          |  |
|         |              |               | ARRA           |           | lo           |          |             |                  |            |          |  |
|         |              |               |                |           |              |          |             |                  |            |          |  |
|         |              |               |                |           |              |          |             |                  |            |          |  |
|         | Grant F      | (17-123100-0) | 248            |           |              | ĪQ,      | Smartboards | & Technology     |            |          |  |
| Main    | Grantor      | Dates Bi      | lling Reporti  | ng Amoun  | ts Accounts  |          |             |                  |            |          |  |
| - Conti | racted Amour | nts           |                |           |              |          |             |                  |            |          |  |
|         |              |               | Co             | ontracted |              | :        | 20,000.00   |                  |            |          |  |
|         |              |               | Expe           | enditures |              | 1        | 16,052.50   |                  |            |          |  |
|         |              |               | Balance Re     | emaining  |              |          | 3,947.50    |                  |            |          |  |
|         |              |               | Perce          | ent Spent |              |          | 80          |                  |            |          |  |
|         |              |               |                |           |              |          |             |                  |            |          |  |
|         |              | Pa            | augeted Beimbu | moment    |              |          | 10.052.50   |                  |            |          |  |
|         |              | Re            | quested Reimbu | Isement   |              |          | 10,052.50   |                  |            |          |  |
|         |              |               | Prep           | ayments   |              |          | .00         |                  |            |          |  |
|         |              |               | Receipts       |           |              |          | Ву          | / Contract       | Fund       | ding     |  |
|         |              |               |                |           |              |          |             |                  |            |          |  |

## **GM15 – CONT.** Billable Grant Set Up

|       | Grant                    | FY17-1231 | 00-0248 |           |               |            | ĒQ,     | Sma      | rtboards & Technology |      |  |
|-------|--------------------------|-----------|---------|-----------|---------------|------------|---------|----------|-----------------------|------|--|
| Main  | Grantor                  | Dates     | Billing | Reporting | Amounts       | Accounts   |         |          |                       |      |  |
| Accru | Accrual Modified Accrual |           |         |           |               |            |         |          |                       |      |  |
| - R   | evenue Ac                | count     |         |           |               |            |         |          |                       |      |  |
|       |                          |           |         | Rev       | venue GL Cod  | e L301 📆   | )       | 26       | 3008008000            | 1990 |  |
|       |                          |           |         | Re        | venue Acct Ca | at 19900 i | a, Miso | cellaneo | ous Revenue           |      |  |

## **GM16** Pre-funded Grant Set Up

| Only 2 tabs  |                         |                             |                 |                        |         |
|--------------|-------------------------|-----------------------------|-----------------|------------------------|---------|
|              | Non-Grant Fund FY17-100 | 3800-0254                   | ĪQ              | CAP Think 360 Arts     |         |
| Main Accou   | nts                     |                             |                 |                        |         |
|              |                         |                             |                 |                        |         |
|              | Long Description        | CAP Think 360 Arts          |                 |                        |         |
|              | Date Range              | 11/18/2016 🗎 05/12/2017     | 8               |                        |         |
|              | Amount                  |                             | 3000.00         | Currency USD 🔂 U.S. Do | lars    |
|              | Status                  | 1 -                         | Active          |                        |         |
|              | Funding Source          | PRIVATE IQ                  | PRIVATE GRANTS  |                        |         |
|              | Funding Type            | P Private                   |                 |                        |         |
|              | Project Manager         | 1 🗟 100191806 🗟             | SEGURA-MENDOZA, | ROSA A.                |         |
|              |                         |                             |                 |                        |         |
| Contracted A | mounts                  |                             |                 |                        |         |
|              | Fund Amount             | 3,0                         | 00.00           |                        |         |
|              | Expenditures            | 3,0                         | 00.00           |                        |         |
|              | Balance Remaining       |                             | .00             |                        |         |
|              | Fund Revenue            | 3,0                         | 00.00           | By Contract            | Funding |
|              |                         |                             |                 |                        |         |
|              | _                       |                             |                 |                        |         |
|              | Non-Grant Fund          | Y17-100800-0254             |                 | CAP Think 360 A        | rts     |
| Main A       | ccounts                 |                             |                 |                        |         |
| Accrual      | Modified Accrual        |                             |                 |                        |         |
| - Rever      | nue Accounts            |                             |                 |                        |         |
|              |                         | Revenue GL Code             | L301 IQ         | 26 3008008000          | 1990    |
|              |                         | Revenue Acct Cat            | 19900           | Miscellaneous Revenue  |         |
|              |                         | Source Fund Expense GL Code | L302 =          | 26 2008008000          | 7481    |

### GM20.5 Contract Pay Requests

|          | Con       | ntract | 710910 | 11                 | īq | Project Lead the Way (i | PLTW)         |                   |          |       |
|----------|-----------|--------|--------|--------------------|----|-------------------------|---------------|-------------------|----------|-------|
|          | S         | tatus  | в 👻    | Processed/Released |    |                         |               | Total Allocated   | 173,4    | 46.22 |
|          |           |        |        |                    |    |                         |               | Total Requested   | 172,2    | 99.15 |
|          |           |        |        |                    |    |                         |               | Total Receipts    | 159,8    | 14.55 |
|          |           |        |        |                    |    |                         |               | Total Adjustments |          |       |
| Gra      | int       |        |        | Request Nbr        |    | Date                    |               | Requested         | Receip   | t St  |
| ▼ FY1    | 17-109101 |        |        | IN00002240         |    | 11/22/2016              |               | 56,157.90         | 56,157.9 | ) P   |
| ▼ FY1    | 17-109101 |        |        | IN00002313         |    | 12/12/2016              |               | 5,110.55          | 5,110.5  | 5 P   |
| ▼ FY1    | 17-109101 |        |        | IN00002583         |    | 03/01/2017              |               | 11,353.04         | 11,353.0 | 4 P   |
| ▼ FY1    | 17-109101 |        |        | IN00003326         |    | 07/18/2017              |               | 63,927.32         | 63,927.3 | 2 P   |
| ▼ FY1    | 17-109101 |        |        | IN00003604         |    | 09/20/2017              |               | 15,250.72         | 15,250.7 | 2 P   |
| ▼ FY1    | 17-109101 |        |        | IN00003748         |    | 10/26/2017              | Payments have | 8,015.02          | 8,015.0  | 2 P   |
| ▼ FY1    | 17-109101 |        |        | IN00003943         |    | 12/20/2017              | not been      | 12,484.60         |          | ► P   |
| ▼ FY1    | 17-109101 |        |        | IN00004078         |    | 01/24/2018              | received yet  | 1,147.07          |          | R     |
| -        |           |        |        |                    |    |                         |               |                   |          |       |
| •        |           |        |        |                    |    |                         |               |                   |          |       |
| <b>_</b> |           |        |        |                    |    |                         |               |                   |          |       |
| •        |           |        |        |                    |    |                         |               |                   |          |       |

P=Posted, GM121 has been ran R=Released, GM120 RFF created but GM121 not ran yet

## LAWSON SEARCH TIPS

### Find a grant for a location:

| Close                                   | Search                 | Euro Nevt Reset                                            | Printable View                                             | Explorer View                                 |                            |                       |
|-----------------------------------------|------------------------|------------------------------------------------------------|------------------------------------------------------------|-----------------------------------------------|----------------------------|-----------------------|
| 01036                                   | Gearch                 | TING NEXT TRESET                                           |                                                            |                                               |                            |                       |
| iew Option                              | s: Contract Activ      | vities 👻 Co                                                | ontract Activities                                         | not see every posting                         | chosen, you will<br>level. |                       |
| Select A                                | ctivity Group          | Activity                                                   | Description                                                |                                               | Status En                  | d Date                |
| R 00                                    | )p                     | 2224504                                                    | The Design OOT                                             | Alliana                                       | 01 001                     | 20/2042               |
| 00                                      | Search                 |                                                            |                                                            |                                               |                            | 3                     |
|                                         |                        |                                                            |                                                            |                                               |                            |                       |
| 00                                      |                        |                                                            |                                                            |                                               |                            |                       |
|                                         |                        |                                                            |                                                            |                                               |                            |                       |
| 00                                      | Perform Find           | d Filter 🔶                                                 | Select Filter                                              |                                               |                            |                       |
| 00                                      | Perform Fine           | d Filter                                                   | Select Filter                                              |                                               |                            |                       |
| 00                                      | Perform Find           | d Filter                                                   | Select Filter                                              | orio or "Filter" to display all accu          | rronged of the opportunity | ritorio               |
| 00<br>00<br>00                          | Perform Find           | Find" to display the first oc                              | Select Filter                                              | eria or "Filter" to display all occu          | rrences of the search of   | criteria.             |
| 000000000000000000000000000000000000000 | Perform Find           | d Filter                                                   | Select Filter                                              | eria or "Filter" to display all occu          | rrences of the search (    | criteria.             |
|                                         | Perform Find<br>Select | d Filter<br>"Find" to display the first oc<br>Search Field | Select Filter<br>currence of the search crit<br>Comparator | eria or "Filter" to display all occu<br>Value | rrences of the search (    | criteria.<br>Operatio |
| 00<br>00<br>00<br>00                    | Perform Fine<br>Select | d Filter                                                   | Select Filter<br>currence of the search crit<br>Comparator | eria or "Filter" to display all occu<br>Value | rrences of the search (    | criteria.<br>Operatio |

## LAWSON SEARCH TIPS – CONT.

#### Search results:

|           | Previous Next               | 🧳 Options 🔻                  |                              |                                              |                                             |
|-----------|-----------------------------|------------------------------|------------------------------|----------------------------------------------|---------------------------------------------|
| 🧧 🖉 Drill | Select Webpage Dialog       |                              |                              |                                              | X                                           |
| Clos      | e Search Find               | I Next Reset F               | Printable View Explorer View |                                              |                                             |
| View O    | ptions: Contract Activities | <ul> <li>Contract</li> </ul> | Activities                   |                                              |                                             |
| Select    | Activity Group              | Activity                     | Description                  | Status                                       | End Date                                    |
| R         | 0022                        | 3201501                      | The Denver OST Alliance      | CL                                           | 06/30/2013                                  |
|           | 0022                        | 45010230150                  | Diagnostic Review Grant      | CL                                           | 09/30/2014                                  |
|           | 0022                        | 65010270150                  | Connect for Success          | CL                                           | 06/30/2016                                  |
| t         | 0022                        | 75010270150                  | Connect for Success          | CL                                           | 06/30/2017                                  |
| ¢         | 0022                        | 85010270150                  | Connect for Success          | GB                                           | 06/30/2018                                  |
|           | 0026                        | N1015000455                  | Encana Cares Foundation      | CL                                           | 06/30/2017                                  |
|           | 0026                        | N1091000150                  | Project Lead the Way (PLTW)  | CL                                           | 06/30/2016                                  |
| 1         |                             | 1                            |                              | 1                                            |                                             |
|           | Con                         | tract level #s               |                              | Note the statu<br>CL=Closed G<br>CU=Clean up | is and end dates<br>BB = Grant Billing<br>) |

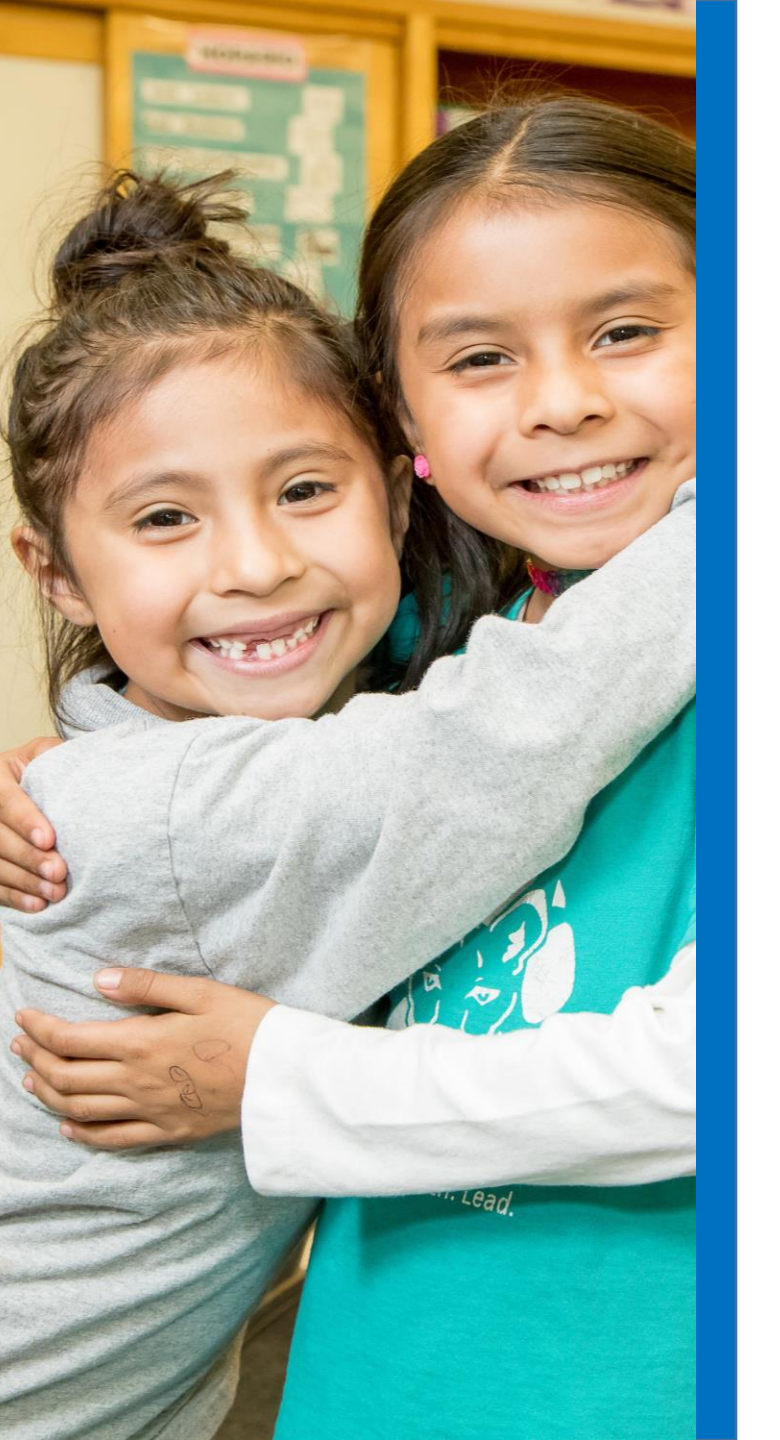

## **GRANT FILES**

## **GRANT FILES ON THE P: DRIVE**

To get access to the P Drive request permission from Jeremiah Johnson

- Grant Files contain:
  - Award Documents
  - > Contracts
  - > Correspondence
  - Copies of reports filed
- Miscellaneous Donations (Co 13) files contain:
  - > Copies of checks received

#### P Drive

## **GRANT FILES ON THE P: DRIVE**

### P Drive

| Computer > fedprog (\\dpspa                  | s01) (P:) Crants Admin CRANT FILES    |                    |                    | Search GRANT FI | LES |  |  |  |  |
|----------------------------------------------|---------------------------------------|--------------------|--------------------|-----------------|-----|--|--|--|--|
|                                              | -                                     |                    | - Scarer Growthing |                 |     |  |  |  |  |
| Organize 🔻 Burn New folder                   |                                       |                    |                    | 8==             |     |  |  |  |  |
| ☆ Favorites                                  | Name                                  | Date modified      | Туре               | Size            |     |  |  |  |  |
| Nesktop                                      | 📔 0000-A to Z - Company 10 adjustment | 11/27/2017 12:15   | File folder        |                 |     |  |  |  |  |
| Downloads                                    | 0808-Reading is Fundamental R.I.F     | 4/29/2017 11:05 AM | File folder        |                 |     |  |  |  |  |
| 🗐 Recent Places                              | 1002-Healthy Learner PO               | 1/30/2018 10:26 AM | File folder        |                 |     |  |  |  |  |
|                                              | 1002-Student Records                  | 1/23/2018 8:44 AM  | File folder        |                 |     |  |  |  |  |
| 潯 Libraries                                  | 🌗 1003-Civil Rights & Equity Alliance | 1/23/2017 9:22 PM  | File folder        |                 |     |  |  |  |  |
| Documents                                    | 1004-Denver Prep League               | 5/1/2017 2:39 PM   | File folder        |                 |     |  |  |  |  |
| 👌 Music                                      | 퉬 1006-Diversity Teacher Recruitment  | 12/30/2016 9:44 PM | File folder        |                 |     |  |  |  |  |
| Pictures                                     | 퉬 1007-Learning Ally                  | 5/1/2017 2:40 PM   | File folder        |                 |     |  |  |  |  |
| 🛃 Videos                                     | 퉬 1008-CAP Think 360 Arts             | 12/10/2016 11:00   | File folder        |                 |     |  |  |  |  |
|                                              | 퉬 1009-SmartLab-Campos EPC            | 5/1/2017 2:41 PM   | File folder        |                 |     |  |  |  |  |
| 🖳 Computer                                   | 퉬 1010-Immunization Grant             | 5/1/2017 2:42 PM   | File folder        |                 |     |  |  |  |  |
| 🚢 system (C:)                                | 퉬 1014-Master Planning for Innovation | 2/21/2017 6:39 AM  | File folder        |                 |     |  |  |  |  |
| 🚍 Financial Services (\\dpsnas01\Admin) (I:) | 퉬 1015-Encana Cares Foundation        | 5/1/2017 2:43 PM   | File folder        |                 |     |  |  |  |  |
| 🖵 budget (\\dpsnas01\admin) (K:)             | 퉬 1020-Tax Help Colorado              | 11/20/2016 9:20 AM | File folder        |                 |     |  |  |  |  |
| 🖵 fedprog (\\dpsnas01) (P:)                  | 퉬 1022-Pena Family Fund               | 5/1/2017 2:44 PM   | File folder        |                 |     |  |  |  |  |
| 🖵 LLangle (\\dpsnas01\home) (W:)             | 퉬 1023-Daniels Fund Schol             | 1/30/2017 11:03 AM | File folder        |                 |     |  |  |  |  |
|                                              | 퉬 1024-DPS Shakespeare Festival       | 11/20/2016 1:52 PM | File folder        |                 |     |  |  |  |  |
| 🗣 Network                                    | 퉬 1025-Principal Supervisor Project   | 1/2/2017 8:13 PM   | File folder        |                 |     |  |  |  |  |
|                                              | 퉬 1026-Kenneth King Entpnr Trng Prog  | 5/1/2017 2:45 PM   | File folder        |                 |     |  |  |  |  |
|                                              | 퉬 1027-Bosworth Trade & Ind Schol     | 5/1/2017 2:45 PM   | File folder        |                 |     |  |  |  |  |
|                                              | 퉬 1029-Video Prod & Editing Schol     | 5/1/2017 2:45 PM   | File folder        |                 |     |  |  |  |  |
|                                              | 📗 1032-Gallivan Health Scholarship    | 5/1/2017 2:45 PM   | File folder        |                 |     |  |  |  |  |
|                                              | 1033-Fuel Up to Play 60               | 5/1/2017 2:47 PM   | File folder        |                 |     |  |  |  |  |
|                                              | 1034-Luckys Farmers Market Schol      | 5/1/2017 2:47 PM   | File folder        |                 |     |  |  |  |  |
|                                              | 1037-Strengthening Neighborhoods      | 12/7/2017 3:29 PM  | File folder        |                 |     |  |  |  |  |

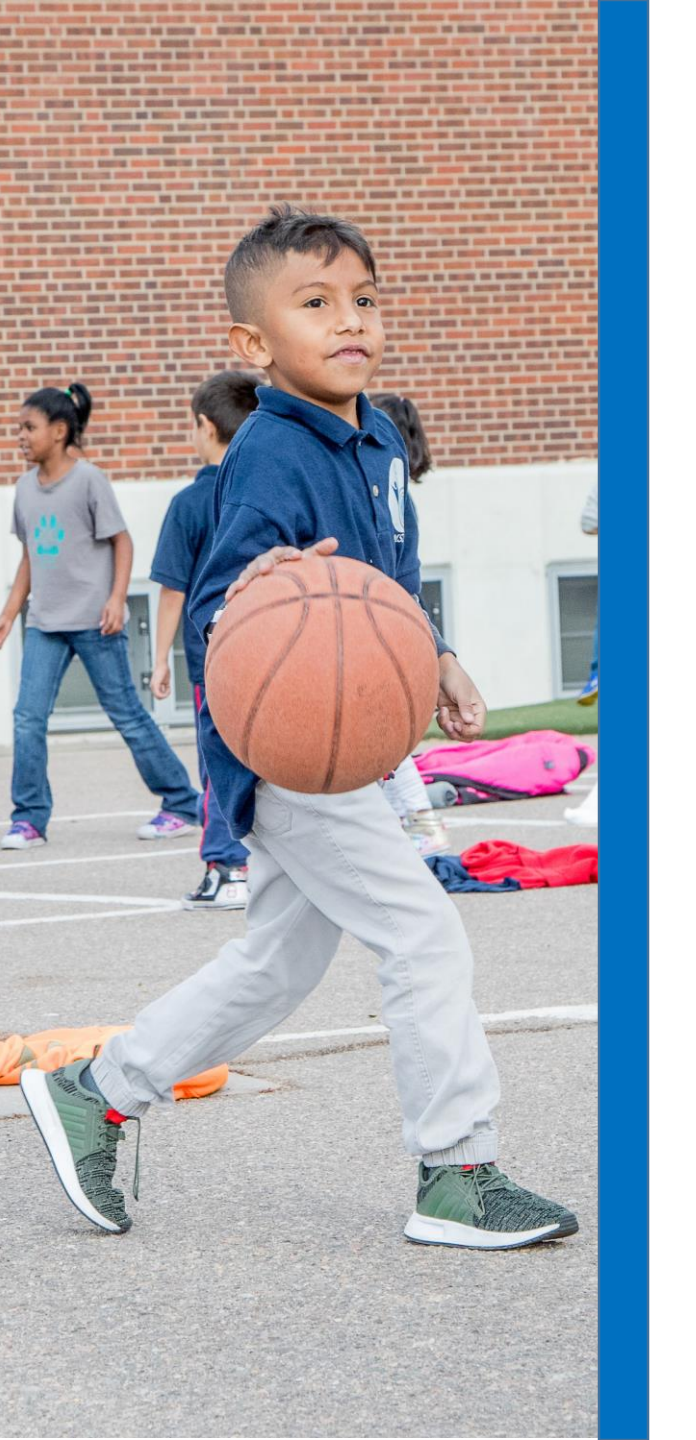

# HELPFUL LAWSON SCREENS AND GRANT FILES Q & A

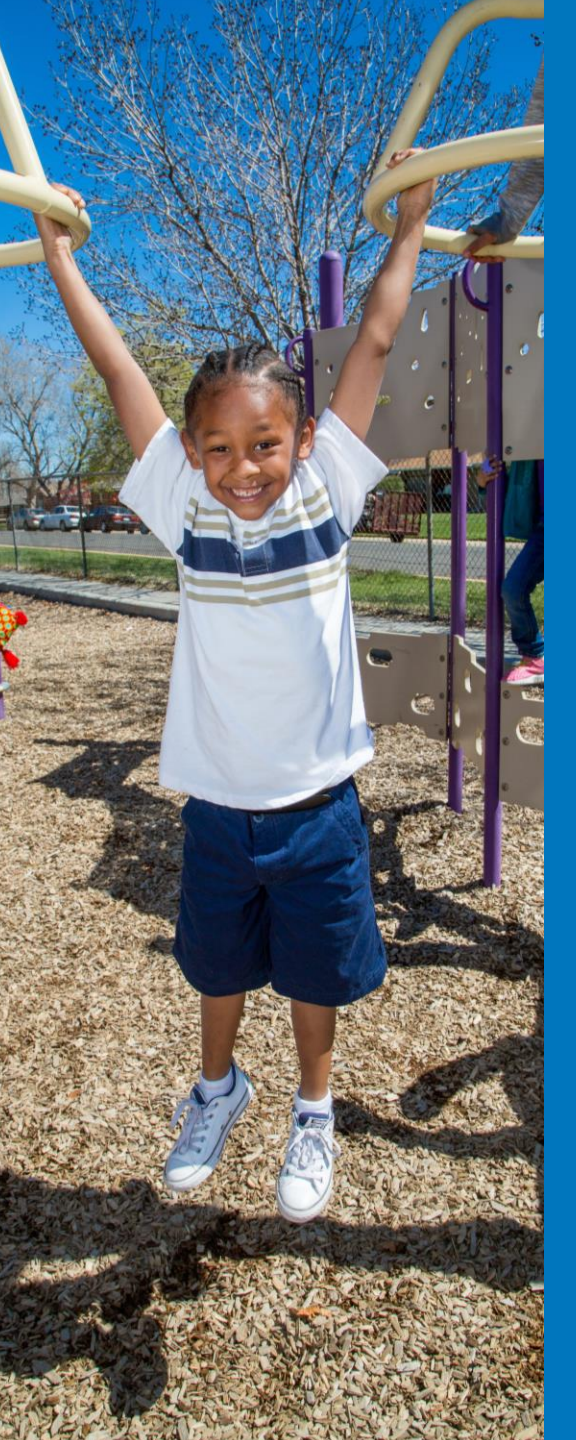

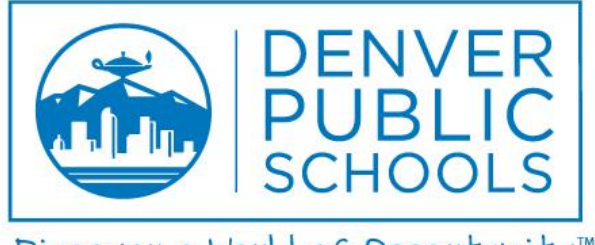

Discover a World of Opportunity™

## RUNNING A/C DASHBOARD REPORTS

## **AC DASHBOARD REPORTS**

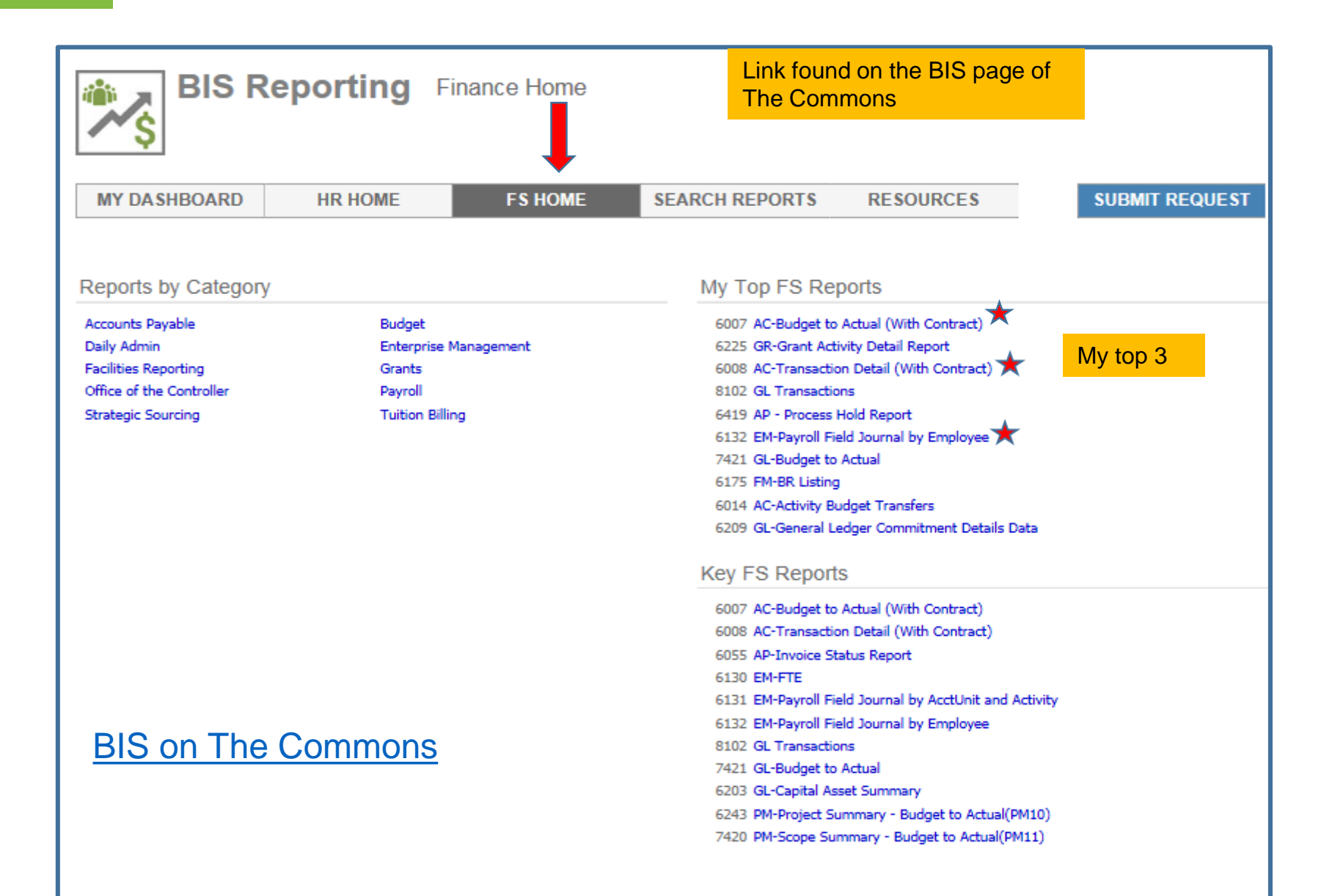

## **RUNNING REPORTS - TIPS**

### TIPS

<u>Fiscal Year</u> – If grant covers multiple years, select all years that the grant has had activity. Check dates on AC10

- <u>BR</u> Select All
  - Revenue is coded to BR 1000 so if you don't run ALL BR's you will not see the revenue accounts.
- Location Choose desired location/s

#### **Example**

AC Budget to Actual for Location 0159 – <u>all grants</u> for the last 3 fiscal years:

| Fiscal Year 2016, 2017, 2018 🗸 | Company 13, 22, 26                    |
|--------------------------------|---------------------------------------|
| Start Period 1 - Jul 🗸         | End Period 12 - Jun 🗸                 |
| Location 0159                  | BR 0150, 0158, 0159, 0162, 0165, ♥    |
| Grant Year 7, 8, 9, N, X 🖍     | Grant 1107, 1283, 1576, 1917, 1921, 💙 |

## **RUNNING REPORTS - TIPS**

When running reports watch for multiple activities.

|   |        | -    | - <u>-</u> | -          | -               |                             | -        |                           |      |       |          | -      |            |              |  |
|---|--------|------|------------|------------|-----------------|-----------------------------|----------|---------------------------|------|-------|----------|--------|------------|--------------|--|
|   | FISCAL | RD   | co         |            | ΛΟΤΙΜΙΤΥ        | ACTIVITY DESCRIPTION        | ACCT     | ACCT CATEGORY             | LOCA | GRANT | CONTRACT | FTE    | BUDGET     | ΑCTUAL       |  |
|   | YEAR   |      | 0          | ACCIONIT   | ACTIVITY        | ACTIVITI DESCRIPTION        | CATEGORY | DESCRIPTION               | TION | UNANT | #        | BUDGET |            | ACTUAL       |  |
| ľ | 2018   | 6170 | 26         | 4001591910 | 715760201591910 | Lights on After School      | 19900    | Miscellaneous Revenue     | 0159 | 1576  | 7157602  |        | -          | (\$2,415.76) |  |
| 1 | 2018   | 6170 | 26         | 4001591910 | 815760201591910 | Lights on After School-Comp | 19900    | Miscellaneous Revenue     | 0159 | 1576  | 8157602  |        | -          | (\$7,500.00) |  |
| 1 | 2018   | 6170 | 26         | 4001591910 | 815760201591910 | Lights on After School-Comp | 92110    | Teacher FT Pay            | 0159 | 1576  | 8157602  | 0.12   | \$5,930.00 | \$5,951.67   |  |
| 1 | 2018   | 6170 | 26         | 4001591910 | 815760201591910 | Lights on After School-Comp | 92200    | Teacher Employee Benefits | 0159 | 1576  | 8157602  |        | \$1,074.00 | \$1,077.85   |  |
| ľ | 2018   | 6170 | 26         | 4001591910 | 815760201591910 | Lights on After School-Comp | 92204    | Teacher Benefit Allowance | 0159 | 1576  | 8157602  |        | \$496.00   | \$470.48     |  |

Filter to review one Activity at a time

## **RUNNING REPORTS - TIPS**

### Know your systems Transaction Detail Report

| FY   | BR   | COMPA<br>NY | ACCT UNIT  | ACCT | ACCOUNT DESCRIPTION   | SUB<br>ACCT | ACTIVITY        | ACCT CAT | LOC | CONTRACT<br>LEVEL | AMOUNT       | TRANSACTION DESCRIPTION        | PERI<br>OD | POSTING<br>DATE | VENDOR / EMPLOYEE          | TRANSACTION<br>DATE | SYSTEM |
|------|------|-------------|------------|------|-----------------------|-------------|-----------------|----------|-----|-------------------|--------------|--------------------------------|------------|-----------------|----------------------------|---------------------|--------|
| 2018 | 0254 | 26          | 3002540010 | 9334 | Consultant Services   | 0           | 710080002540010 | 90334    | 254 | 71008000254       | \$3,000.00   | 4747THINK 360 ARTS COMPLE      | 5          | 11/7/2017       | THINK 360 ARTS COMPLETE ED | 5/2/2017            | AP     |
| 2018 | 0254 | 26          | 3008008000 | 1990 | Miscellaneous Revenue | 0           | 710080002540010 | 19900    | 254 | 71008000254       | (\$3,000.00) | Miscellaneous Revenue          | 6          | 12/8/2017       |                            | 12/8/2017           | GM     |
| 2018 | 1000 | 26          | 3008008000 | 7481 | Deferred Revenues     | 0           | 710080002548000 | 74810    | 254 | 71008000254       | \$3,000.00   | FY18 NOV 2017 RRP              | 6          | 12/8/2017       |                            | 12/8/2017           | GL     |
| 2018 | 1000 | 26          | 3008008000 | 7481 | Deferred Revenues     | 0           | 810080002548000 | 74810    | 254 | 81008000254       | (\$1,000.00) | 5643 Colo Arts Partnership Gra | 6          | 12/15/2017      |                            | 12/15/2017          | СВ     |

AP-Accts Payable GM-Grant Billing GL- Journal Entry CB-Cash Books (Revenue)

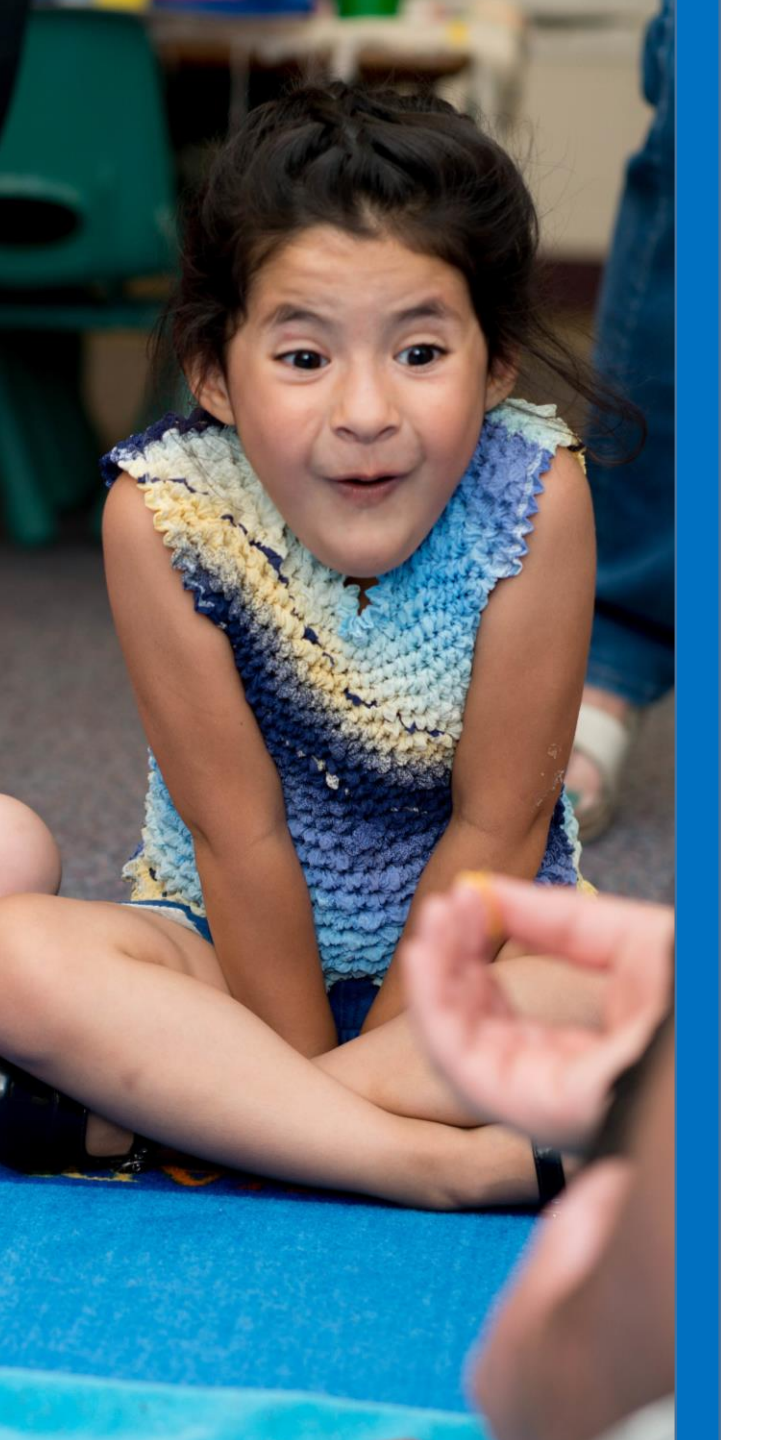

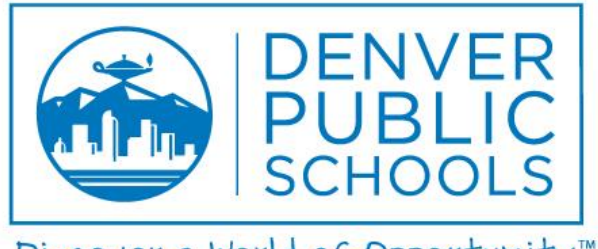

Discover a World of Opportunity™

# RUNNING A/C DASHBOARD REPORTS Q & A

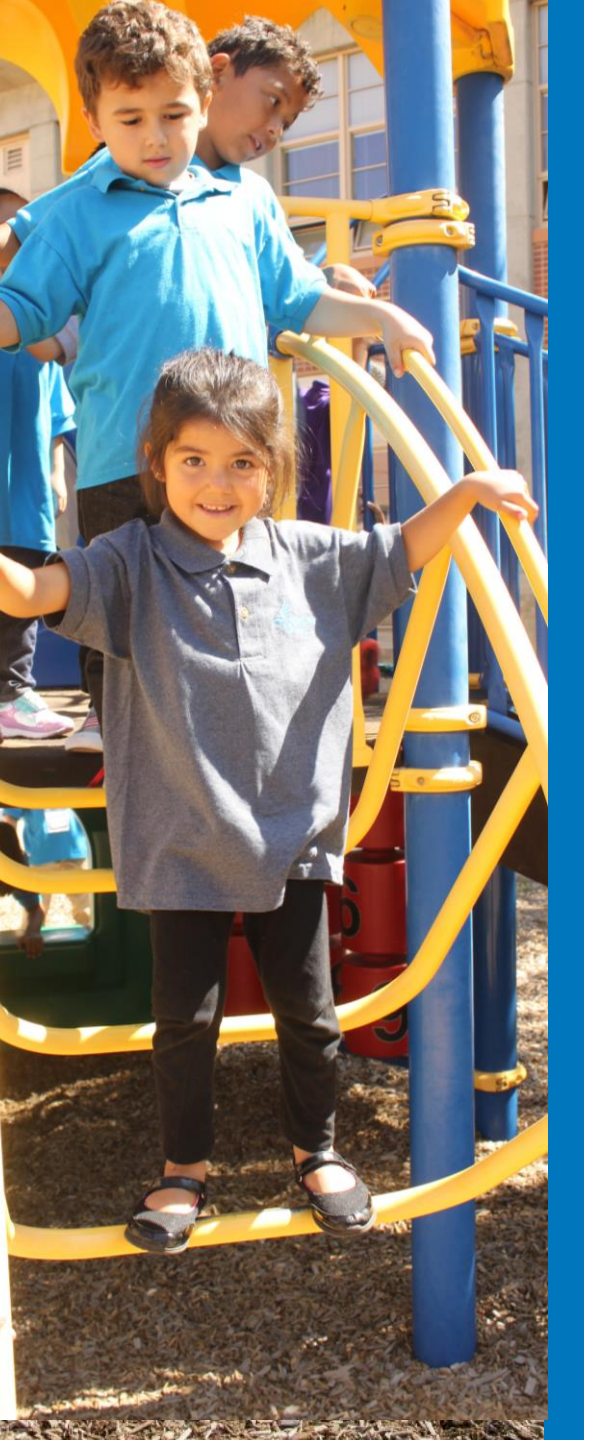

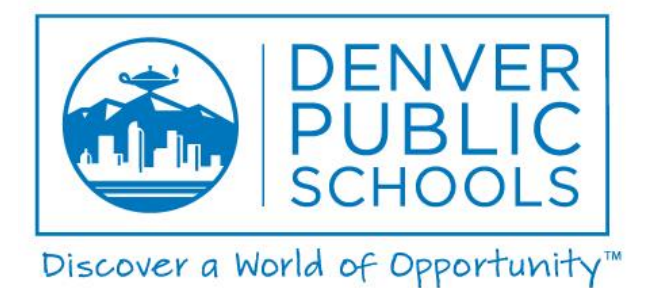

## **GRANT CLOSEOUT**

## **GRANT CLOSEOUT**

Responsible Grant Team Members: Myles Lawler and Lora Langlee

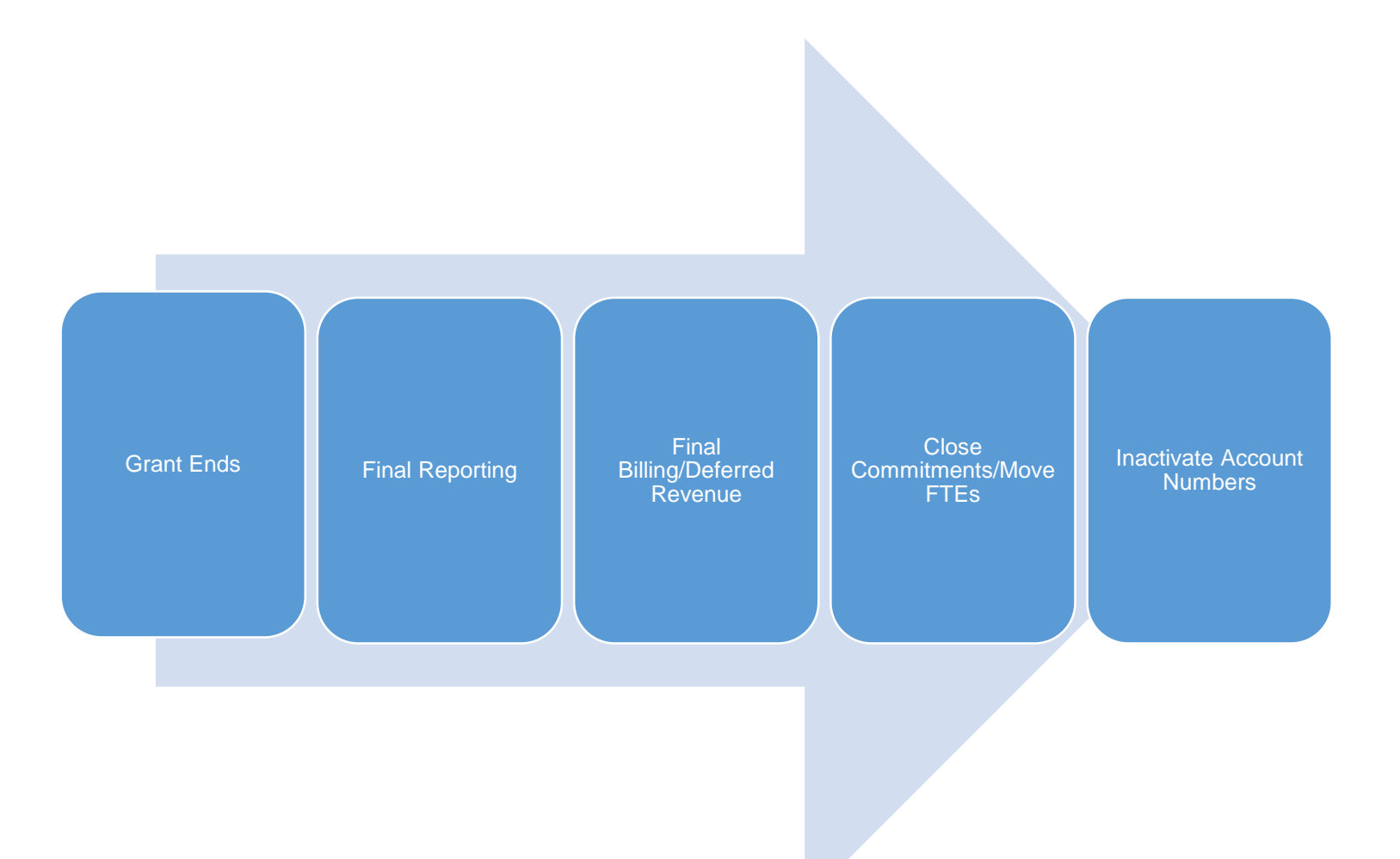

## **GRANT CLOSEOUT**

Final Reporting

- Annual Financial Report (AFR) Reviewed/approved by Grants Admin (Suzanne)
- Progress Reports
- Final Billing

Reconcile Grant

- Revenue equals Expenses Submit JE as necessary
- Return unspent funds on pre-funded awards
- Work with OTC if any outstanding AR issues on billable grants
- Close any open commitments
  - Run GL Commitment Detail
  - Contact Strategic Sourcing to request that a PO be closed
- Re-assign any employees that are being charged to the grant (account code change)

Email Grants Administration and request that the activity be closed and the account codes inactivated. Grants Admin will verify everything is complete and close or contact FP with concerns.

Additional Resources – Grants Guidance Manual on The Commons

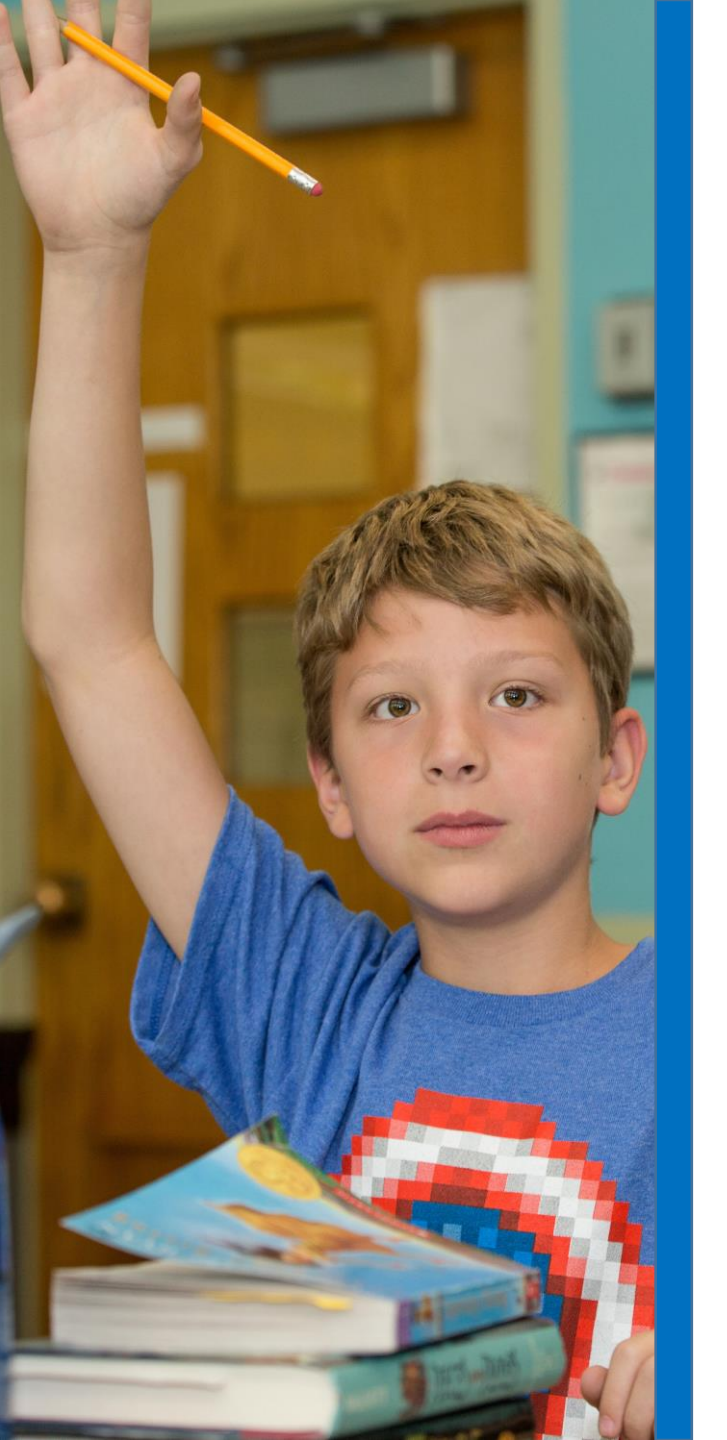

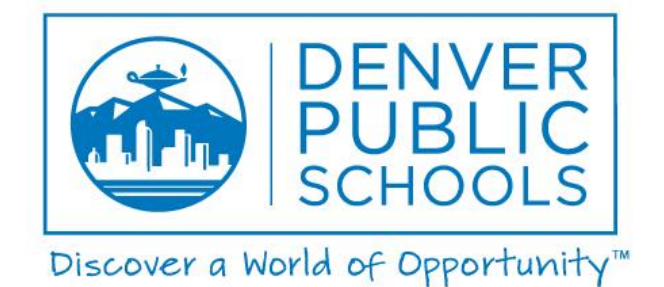

# GRANT CLOSEOUT Q & A